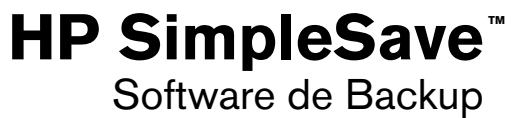

Manual do Usuário

# BACKUP SOFTWARE

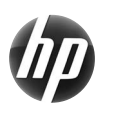

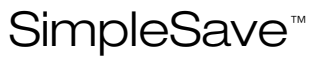

#### Para obter Ajuda

Para mais ajuda com o seu drive, sua instalação e o software, entre em contato com:

#### Suporte Web de Atendimento ao Cliente HP

Para as últimas informações e atualizações, vá a: http://hpsupport.wdc.com

#### Suporte por e-mail

http://hpsupport.wdc.com/hpsupport/email.asp

#### Suporte Telefônico Gratuito

 América do Norte
 866.444.7407

 Internacional
 +800.636.66666

# Índice

| 1 | Sobre o Software de Backup HP SimpleSave 1                  |
|---|-------------------------------------------------------------|
|   | Funções do Software de Backup HP SimpleSave                 |
| 2 | Começando2                                                  |
| 3 | Como fazer o backup dos seus arquivos                       |
|   | Observações de Backup 3                                     |
|   | Backup de Múltiplos Computadores 5                          |
|   | Sobre o HP SimpleSave Monitor 5                             |
| 4 | Como restaurar arquivos                                     |
| 5 | Minhas Opções                                               |
|   | File Types & Locations (Localizações e Tipos de Arquivos) 9 |
|   | Preferências de Idiomas 12                                  |

# Sobre o Software de Backup HP SimpleSave

Bem-vindo ao HP SimpleSave Backup Software, um utilitário que você pode usar com seu HP SimpleSave para Desktop ou HD portátil, que facilita a proteção das informações valiosas no seu computador.

#### Funções do Software de Backup HP SimpleSave

- Faz o backup de forma fácil das suas músicas, fotos, vídeos, programas gravados de TV, jogos e outros arquivos de dados em formato digital.
- Restaura facilmente qualquer um dos seus arquivos de backup.
- Faz o backup automático de alterações sempre que seu computador estiver ocioso por 5 minutos.
- Pode ser usado para fazer backup de vários computadores.

Observação: O HP SimpleSave NÃO faz o backup do sistema operacional ou aplicativos.

#### Sistemas Operacionais Compatíveis

- Windows<sup>®</sup> 7
- Windows Vista<sup>®</sup>
- Windows XP

Observação: A compatibilidade pode variar conforme o sistema operacional e a configuração do hardware do usuário.

**Importante:** Para a confiabilidade e o desempenho mais elevado, é recomendado que você instale o SP (Service Pack) e as atualizações mais recentes para seu sistema operacional. Vá ao menu **Start** (Início) e selecione **Windows Update** (Atualização do Windows).

# 2

### Começando

O Software de Backup HP SimpleSave executa diretamente a partir do seu drive HP SimpleSave e não precisa ser instalado no seu computador.

Você pode ter que esperar um minuto inteiro para que seu computador configure sua unidade HP SimpleSave na primeira vez que ele é conectado ao seu computador. Você pode ver várias mensagens de configuração que aparecem na tela enquanto seu computador configura a unidade HP SimpleSave pela primeira vez. Você não verá essas mensagens de configuração na próxima vez que conectar sua unidade HP SimpleSave.

O Software de Backup HP SimpleSave inicia automaticamente toda vez que você conectar seu drive HP SimpleSave. Para desligar essa função, siga as instruções em "Habilitar ou desabilitar início automático" na página 12.

Se o software HP SimpleSave não iniciar automaticamente:

- Clique em Computer (Computador) no Windows 7 ou Windows Vista ou My Computer (Meu Computador) no Windows XP para navegar até sua unidade HP SimpleSave.
- 2. Clique duas vezes na pasta HP Launcher, depois clique duas vezes no HP Launcher.exe.

Aceite o Contrato de Licença do Usuário Final (EULA) na primeira vez que você usar o HP SimpleSave clicando no botão **Accept** (Aceito). Toda vez que você iniciar o HP SimpleSave, ele automaticamente verifica se há atualizações do software. Para desabilitar essa função, veja "Desligar Atualizações Automáticas" na página 12.

# 3

## Como fazer o backup dos seus arquivos

Depois de abrir o HP SimpleSave, ele automaticamente começa a fazer o backup dos tipos de arquivos mais comuns no HD principal do seu computador.

Para alterar as opções de backup, incluindo os tipos e localizações de arquivos, veja "Minhas Opções" na página 9.

Clique em **Start** (Início) ou espere que o timer automático termine a contagem regressiva para iniciar o processo de backup. Pressione qualquer tecla para deter a contagem regressiva.

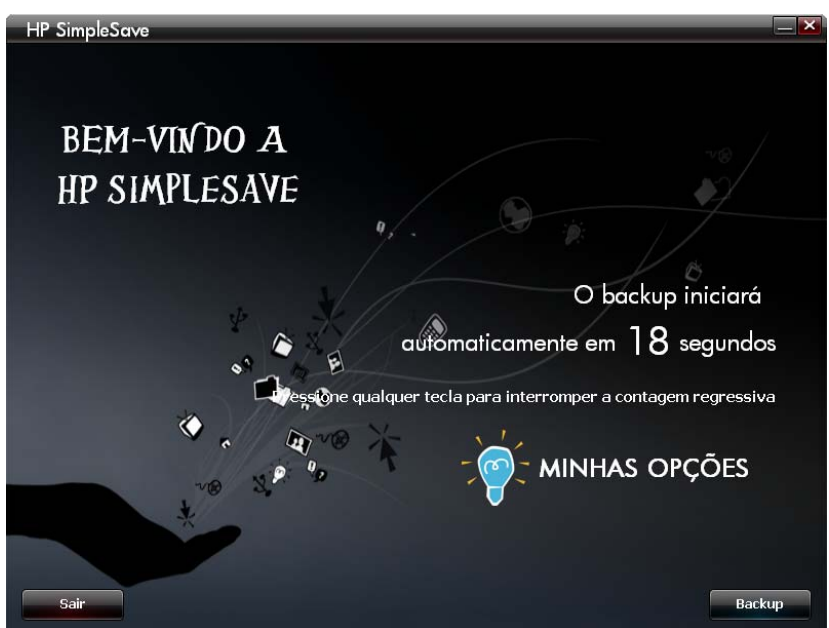

#### Observações de Backup

- Pode-se levar várias horas (ou mais) para fazer o backup do seu computador pela primeira vez. Talvez seja melhor fazer o seu primeiro backup quando o seu computador estiver ocioso.
- Embora o SimpleSave possua um mecanismo para tentar salvar arquivos que estão em uso, recomenda-se fechar todos os outros programas para garantir que todos os arquivos sejam salvos em backup o quanto antes.

O HP SimpleSave prepara seu backup varrendo, primeiro, o seu computador. Isso pode levar alguns minutos, dependendo da quantidade de conteúdo no seu computador.

Será apresentado um resumo dos arquivos encontrados no seu computador agrupados em diferentes categorias de conteúdo. Faz-se o backup dos tipos mais comuns de arquivos na sua unidade principal por padrão. Se precisar acrescentar uma extensão de arquivo personalizada para que seja excluída, consulte "Minhas Opções" na página 9.

O nome do backup é criado automaticamente de acordo com o nome do seu computador. O nome do backup aparecerá abaixo do resumo de arquivos encontrados no seu computador.

Se quiser fazer qualquer alteração nos tipos de arquivos, pastas ou localizações dos quais se deve fazer o backup, clique em **Change File Types and Locations** (Alterar Localizações e Tipos de Arquivos) na parte inferior da tela. Para maiores informações sobre alteração de localizações e tipos de arquivos, consulte "Minhas Opções" na página 9.

| Tipos                              |                 | Arquivos localizados | Espaço necessário  | Incluir  |
|------------------------------------|-----------------|----------------------|--------------------|----------|
| Arquixos de foto                   | Evibir (alterar | 19 228               | 2 55 GB            |          |
| Arquivos de vídeo                  | Exibir/alterar  | 526                  | 2,32 GB            |          |
| Arquivos de música                 | Exibir/alterar  | 216                  | 274 MB             |          |
| Enviar arquivos por e-mail         | Exibir/alterar  |                      | 405 KB             |          |
| Documentos do Office               | Exibir/alterar  | 1.955                | 2,13 GB            |          |
|                                    |                 |                      |                    |          |
| Apresentação de TV do Media Center | Exibir/alterar  |                      | 288 MB             |          |
| Arquivos de páginas da Web         | Exibir/alterar  | 3.708                | 139 MB             |          |
| Arquivos compactados               | Exibir/alterar  | 115                  | 2,66 GB            |          |
| Outro                              | Exibir/alterar  | 80.575               | 22,0 GB            |          |
|                                    |                 | Espaço de disco n    | ecessário: 32,3 GB |          |
|                                    |                 |                      | 207                | CD Lines |

Clique em Start (Início) para reiniciar o processo de backup.

Durante o backup aparece o andamento do processo. Você pode ver de quantos arquivos se fará o backup e quantos já foram concluídos. A primeira vez que fizer o backup do seu computador pode levar várias horas (ou mais).

Clique em **Pause** (Pausa) para deter o processo de backup temporariamente, caso precise usar seu computador para outras tarefas. Clique em **Resume** (Retomar) para reiniciar o processo de backup. Se precisar parar o processo de backup permanentemente, clique em **Cancel** (Cancelar).

Quando o processo de backup estiver concluído, aparece a seguinte tela.

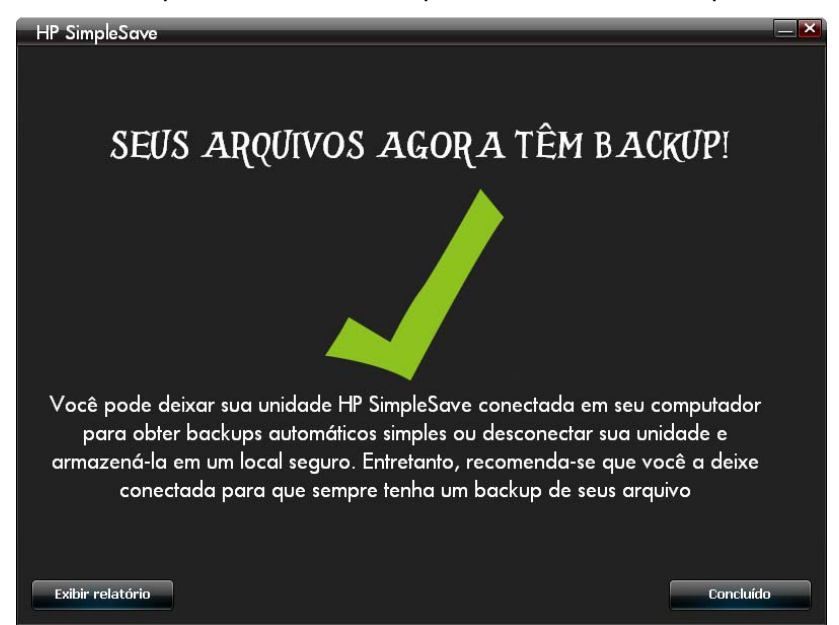

COMO FAZER O BACKUP DOS SEUS ARQUIVOS - 4

Às vezes não se pode fazer o backup de um arquivo. Se isso acontecer, você receberá uma notificação para clicar no botão **View Report** (Visualizar Relatório). O relatório apresenta uma lista dos arquivos dos quais não se pode fazer o backup. Se precisar de ajuda, vá ao website de suporte do HP SimpleSave no *http://hpsupport.wdc.com*.

Você pode desconectar seu HP SimpleSave depois do backup iniciar. Porém, recomenda-se deixá-lo conectado para que você sempre possa ter um backup dos arquivos no seu computador. Enquanto o seu HP SimpleSave estiver conectado ao seu computador e seu HP SimpleSave Monitor estiver em execução, o backup do seu computador será feito automaticamente sempre que ele estiver ocioso (sem utilização) por cinco minutos.

Se você desconectar seu HP SimpleSave, volte a conectá-lo e a executar o HP SimpleSave clicando no ícone do aplicativo HP SimpleSave. O software faz o backup automático de qualquer arquivo que for modificado e de todos os arquivos novos desde o último backup do seu computador no drive HP SimpleSave.

#### Backup de Múltiplos Computadores

Se quiser fazer o backup de outro computador, basta desconectar seu drive HP SimpleSave e conectá-lo em outro computador. Siga os mesmos passos indicados em "Como fazer o backup dos seus arquivos" na página 3.

#### Sobre o HP SimpleSave Monitor

O HP SimpleSave Monitor aparece na sua bandeja do sistema depois da realização do backup inicial. O HP SimpleSave Monitor observa o seu computador continuamente em busca de arquivos novos ou alterados, fazendo o backup automaticamente desses arquivos depois que seu computador estiver ocioso (sem utilização) por cinco minutos. Sua unidade HP SimpleSave deve permanecer conectada no computador para que o HP SimpleSave Monitor funcione.

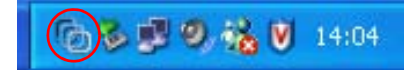

Antes de desconectar sua unidade HP SimpleSave, saia do HP SimpleSave clicando com o botão direito no HP SimpleSave Monitor, e depois clique em **Exit** (Sair).

Para lançar o aplicativo principal do HP SimpleSave, clique com o botão direito no HP SimpleSave Monitor e depois selecione **Launch HP SimpleSave** (Iniciar HP SimpleSave) tal como se mostra na imagem abaixo. Para ver o relatório de registros do backup, clique com o botão direito no HP SimpleSave Monitor, depois selecione **View Report** (Ver Relatório), tal como se mostra na imagem abaixo.

| G                     |
|-----------------------|
| Iniciar HP SimpleSave |
| Exibir relatório      |
| Sair                  |

Observação: Ao sair do HP SimpleSave Monitor, NÃO se fará o backup dos arquivos novos ou alterados.

# Como restaurar arquivos

Use o HP SimpleSave para restaurar arquivos dos quais foi feito o backup na sua unidade HP SimpleSave.

Conecte a unidade HP SimpleSave no computador no qual você quer restaurar seus arquivos. Clique duas vezes no ícone HP SimpleSave na sua bandeja do sistema para iniciar o aplicativo HP SimpleSave.

Quando aparece a tela de boas vindas "Welcome do HP SimpleSave", clique no botão **Restore** (Restaurar) na parte inferior da tela. O **Restore** (Restaurar) aparece apenas se houver um arquivo de backup na unidade.

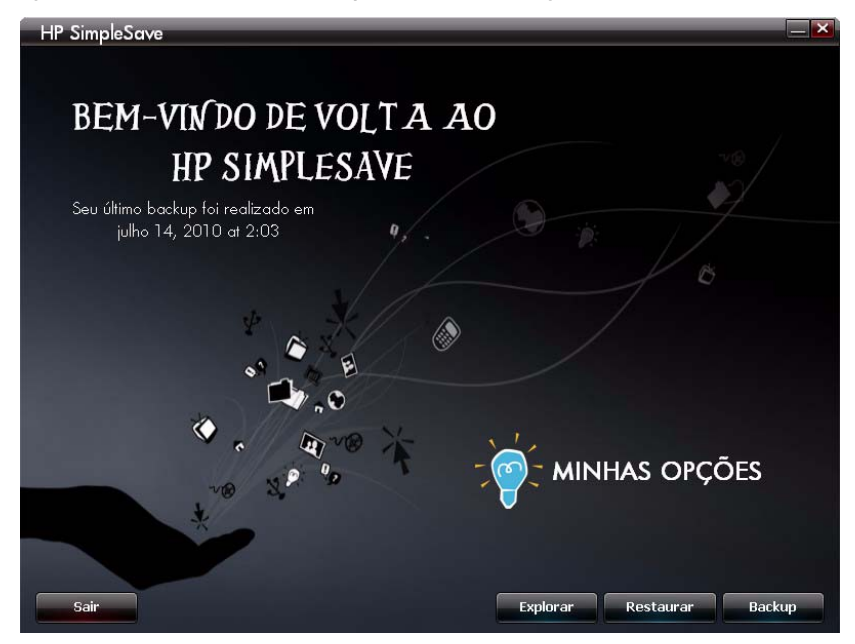

Selecione o arquivo de backup do qual deseja restaurar arquivos, e depois clique em **Open** (Abrir).

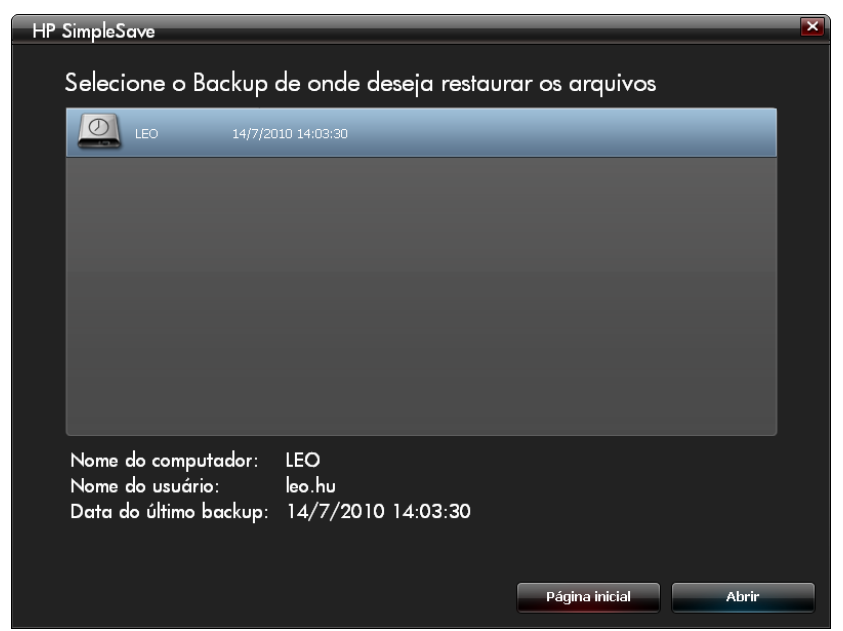

4

Depois selecione o que deseja restaurar. **Restore Everything** (Restaurar Tudo) está selecionado por padrão. Escolha esta opção se quiser restaurar tudo do qual se fez o backup.

Clique em **Restore Only These Files** (Restaurar apenas estes arquivos) para escolher arquivos e pastas específicos que deseja restaurar. Faça suas seleções clicando nas caixas de verificação ao lado das pastas. Pode-se selecionar arquivos individuais escolhendo arquivos no lado direito e clicando na caixa de verificação na parte superior esquerda do arquivo. Clique duas vezes em qualquer arquivo do qual quiser ter uma visualização prévia antes de restaurar. Clique em **OK** quando terminar de selecionar.

| HP SimpleSave                    |                                         |   |
|----------------------------------|-----------------------------------------|---|
| Selecione o que deseja restaurar |                                         |   |
| Restaurar tudo                   |                                         |   |
| Restaurar apenas estes arquivos  |                                         |   |
|                                  | Exibir: 🚟 🗸 Classificar: 🚍 🔻 🔍 💿        |   |
|                                  | Apolio 13.dvr-ms                        |   |
|                                  | H:\Backup Files\1\1\VO\D\Windows\ehome\ | * |
|                                  | SS2.dvr-ms                              | V |
|                                  | Cancelar OK                             |   |

*Observação:* A visualização dos arquivos está definida em miniaturas de modo predeterminado. Clique no ícone de visualização e faça a seleção na lista para mudar a visualização para detalhada, ícones, lista ou ícones pequenos.

Depois selecione a localização onde deseja salvar os arquivos restaurados.

Ao clicar em **Restore to original path** (Restaurar no caminho inicial) os arquivos são restaurados na localização inicial na sua unidade principal. Se seus arquivos originais ainda estão na localização original, o HP SimpleSave lhe pede para decidir se deseja **Replace** (Substituir), **Keep Both** (Manter Ambos) ou **Skip** (Pular) cada vez que se encontra um arquivo duplicado.

Recomenda-se restaurar seus arquivos em uma pasta nova, clicando em **Restore to** one folder (Restaurar em uma pasta). Por padrão, seus arquivos são salvados em uma nova pasta encontrada em 'C:\Restore Files'. Clique em **Change Folder** (Alterar pasta) para especificar uma localização diferente. Clique em **OK** para continuar. Seus arquivos serão restaurados na mesma estrutura de pastas da qual se fez o backup inicialmente.

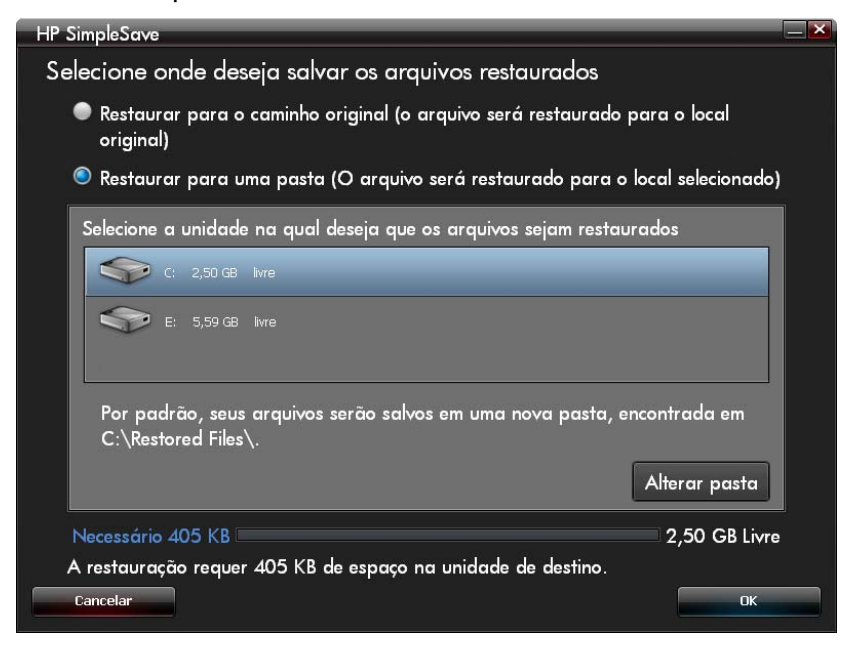

*Observação:* Restaurar seus arquivos pode levar vários minutos ou várias horas, dependendo da quantidade de arquivos que está restaurando.

Quando o processo de restauração estiver concluído, aparece a seguinte tela.

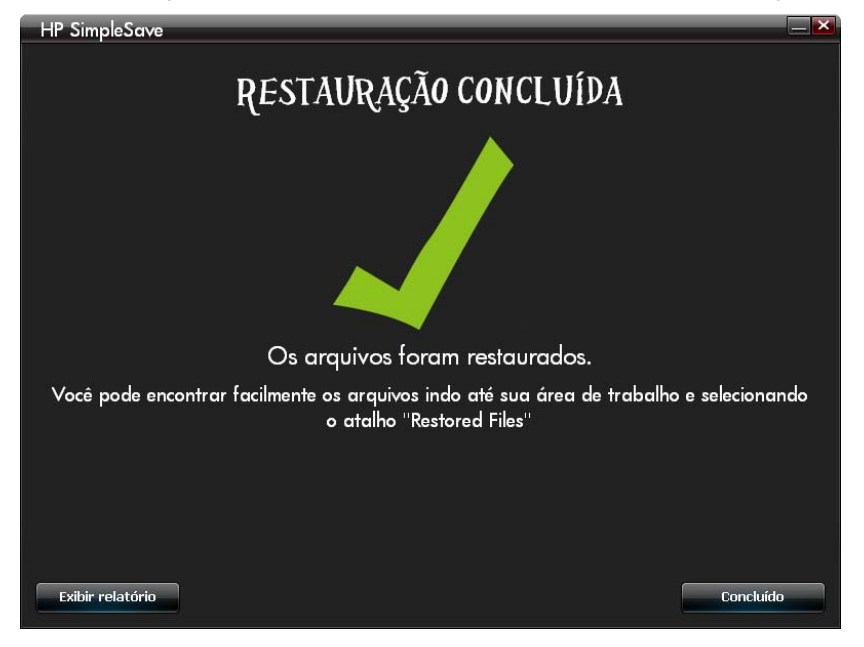

Às vezes não se pode restaurar um arquivo. Clique em **View Report** (Visualizar relatório) caso isso aconteça. O relatório apresenta uma lista dos arquivos que não se pode restaurar. Se precisar de ajuda, vá ao website de suporte do HP SimpleSave no *http://hpsupport.wdc.com*.

# Minhas Opções

O HP SimpleSave tem várias opções para a personalização de planos de backup. Para acessar a página de opções, clique em **My Options** (Minhas Opções) na tela de boas vindas do HP SimpleSave.

| HP SimpleSave _ 🚬 🗙           |
|-------------------------------|
| - OF MINHAS OPÇÕES            |
| Locais e tipos de arquivos    |
| Sobre este software           |
| ≅ Habilitar início automático |
| Hioma Partuguês V             |
| с, ск.                        |

#### File Types & Locations (Localizações e Tipos de Arquivos)

O HP SimpleSave faz o backup automático por padrão da maioria dos tipos comuns de arquivos no HD principal do seu computador. Você pode usar a opção **File Types & Locations** (Localizações e Tipos de Arquivos) para modificar esses ajustes.

Clique em **Search only these locations** (Procurar apenas nesses lugares) em **Select Search Location** (Selecionar lugares de busca) para especificar as unidades ou pastas das quais deseja que o HP SimpleSave faça o backup. Se quiser, você pode fazer o backup apenas da pasta "Meus Documentos" e de nenhuma outra mais.

Em **Select File Types** (Selecionar Tipos de Arquivos), se escolhem todos os tipos arquivos dos quais se fará o backup. Você pode desmarcar um tipo de arquivo para backup clicando na caixa azul correspondente. Por exemplo, você pode querer fazer o backup de todo o seu conteúdo, exceto dos vídeos. Para isso, você deve remover a seleção na caixa Video Files (Arquivos de Vídeo).

| HP SimpleSave                               | ×                                      |
|---------------------------------------------|----------------------------------------|
| Selecionar arquiv                           | os para backup                         |
| Selecionar local para pesquisa:             | Selecionar tipos de arquivo:           |
| Pesquisar em todos os locais (recomendável) | Configurações avançadas                |
| Pesquisar anenas nestes locais              | 🛨 🗹 Arquivos de foto                   |
|                                             | 🛨 🗹 Arquivos de vídeo                  |
| 🐨 🔲 🗋 Meus documentos                       | Arquivos de música                     |
| ■ Sector Meu computador                     | 🕂 🗹 Enviar arquivos por e-mail         |
|                                             | 🛨 🗹 Documentos do Office               |
|                                             | 🛨 🗹 Finanças                           |
|                                             | 🛨 🗹 Apresentação de TV do Media Center |
|                                             | 🛨 🗹 Arquivos de páginas da Web         |
|                                             | 🛨 🗹 Arquivos compactados               |
|                                             | 🗹 Outro                                |
|                                             |                                        |
| Redefinir para config                       | urações originais                      |
| Cancelar                                    | ОК                                     |
|                                             |                                        |

Observação: Esses ajustes permanecerão salvos mesmo se você desconectar sua unidade HP SimpleSave.

#### Advanced Settings (Configurações Avançadas)

Clique em **Advanced Settings** (Configurações Avançadas) se deseja incluir ou excluir do backup arquivos com determinadas extensões. Há um conjunto de tipos de arquivos que são excluídos do backup por padrão. Esses arquivos são excluídos quando suas extensões são colocadas na lista de "extensões excluídas".

Por exemplo, os arquivos batch (extensão "BAT") ou arquivos log (extensão "LOG") são excluídos por padrão. Também é possível incluir um tipo de arquivo desmarcando a extensão do tipo de arquivo em questão. Tal como mostra o exemplo abaixo, é possível desmarcar "\*.BAT" e "\*.LOG" para incluir os arquivos batch e log no seu backup. Também é possível voltar e excluir esses tipos de arquivos marcando a extensão desmarcada anteriormente.

| HP SimpleSave                                                | ×   |
|--------------------------------------------------------------|-----|
| Definir regras de exclusão:                                  |     |
| Exclusão de extensão de arquivo<br>                          |     |
| I DCI<br>I *.DLL<br>I *.EXE<br>I *.LNK<br>I *.LOG<br>I *.PJF |     |
| Cancelar                                                     | + — |

Se você tiver um software que usa um tipo de arquivo do qual você não quer fazer o backup, é possível acrescentar uma extensão personalizada para ser excluída na lista de extensões. Basta clicar no sinal de mais verde ('+') localizado na parte inferior direita da tela. Quando aparece a janela "File Extension (Extensão de arquivos)", digite a extensão do tipo de arquivo que deseja excluir do backup, e depois clique em **Save** (Salvar).

| HP SimpleSave          | X                      |
|------------------------|------------------------|
| Extensão de arquivo: * | XYZ<br>Cancelar Salvar |

Clique em **OK** para salvar suas preferências.

Depois de ter acrescentado pelo menos uma extensão personalizada à lista Personalizada, é possível desmarcar (não excluir) ou marcar (excluir) as extensões na lista.

| HP SimpleSave                                                                                 | < |
|-----------------------------------------------------------------------------------------------|---|
| Definir regras de exclusão:                                                                   |   |
| Exclusão de extensão de arquivo     Exclusão personalizada de extensão de arquivo     E * XYZ |   |
| + -                                                                                           |   |
| Cancelar OK                                                                                   | J |

Também é possível eliminar extensões na lista Personalizada clicando na extensão e depois no sinal de menos ("-") na parte inferior direita da tela. Quando clica no sinal "-", aparece a seguinte janela:

| HP SimpleSo | ive                                                          |
|-------------|--------------------------------------------------------------|
| ?           | Tem certeza de que deseja excluir a<br>extensão selecionada? |
| Não         | Sim                                                          |

Clique em **Yes** (Sim) para eliminar a extensão personalizada ou **No** (Não) para deixar a extensão na lista.

#### About this Software (Sobre este software)

Na janela "About this Software (Sobre este software)" você pode verificar facilmente os dados da versão do HP SimpleSave, verificar manualmente se há atualizações do software e revisar o Contrato de Licença do Usuário Final.

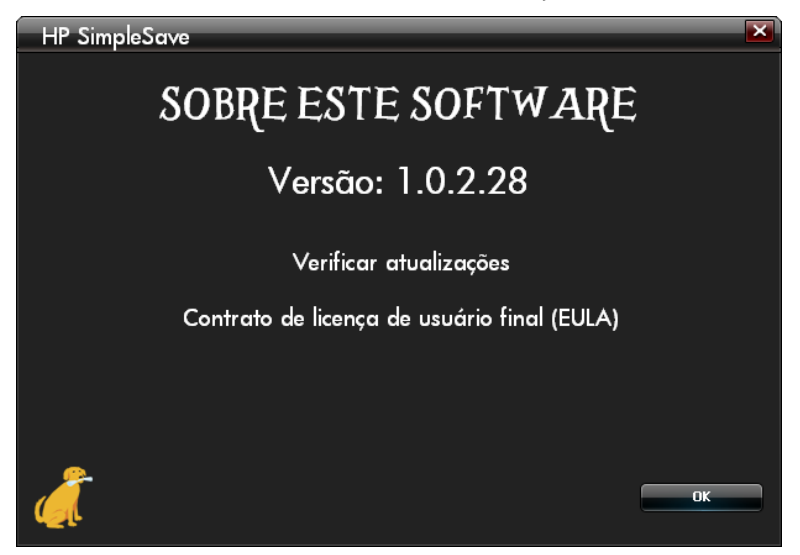

#### Desligar Atualizações Automáticas

Se não quiser que o HP SimpleSave verifique se há atualizações toda vez que o programa se inicia, clique em **Check for Update** (Verificar Atualizações) e depois clique em **In the future do not check for software updates automatically** (Não verificar atualizações do software automaticamente no futuro). Clique em **OK**.

#### Habilitar ou desabilitar início automático

O HP SimpleSave Autostart (início automático) está habilitado por padrão. Para desabilitar o Autostart para que o HP SimpleSave não se inicie automaticamente quando você conecta a unidade HP SimpleSave, desmarque **Enable Autostart** (Habilitar Início Automático).

#### Preferências de Idiomas

O HP SimpleSave utiliza por padrão o idioma do seu sistema operacional. Para mudar o idioma, selecione um idioma diferente na lista, clique em **OK** e depois reinicie o HP SimpleSave para que as mudanças tenham vigor.

Hewlett-Packard Company P.O. Box 4010 Cupertino, CA 95015-4010 EUA

As únicas garantias dos produtos e serviços de marca HP estão estipuladas na declaração de garantia que acompanha ditos produtos e serviços. Nada neste documento deve ser entendido como a conformação de uma garantia adicional. A HP e o fabricante não se responsabilizarão por omissões ou erros técnicos ou editoriais presentes neste documento.

A HP e o fabricante não assumem qualquer responsabilidade pela utilização ou pela confiabilidade do seu software em equipamentos que não sejam fornecidos pela HP ou pelo fabricante.

Nenhuma parte deste documento poderá ser fotocopiada, reproduzida ou traduzida a outro idioma sem a autorização prévia e por escrito do fabricante.

© 2010 Hewlett-Packard Development Company, L.P.

A HP apóia a utilização legítima da tecnologia e não endossa ou motiva a utilização dos nossos produtos para qualquer propósito que não seja permitido pelas leis de direitos autorais.

As informações neste documento estão sujeitas a alteração sem aviso prévio.

4779-705028-C03 Maio 2010